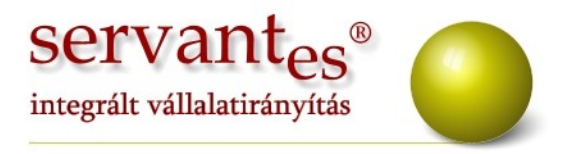

# Tisztelt Ügyfelünk!

Ezúton szeretnénk tájékoztatni a Servantes Hatékony Integrált Vállalatirányítási Rendszer **Főkönyv, Pénzügy, Pénztár, Készlet, Kommunális számlázó, Vizes számlázó** moduljait érintő frissítésekről.

# Általános tájékoztató

Ismételten felhívjuk kedves Ügyfeleink figyelmét, hogy a folyószámlás nyomtatványok lekérdezéséhez a Nyomtatás/Pénzügyi nyomtatványok/Vevői nyomtatás,
 Szállítói nyomtatás menüpontokat használják, mert a korábbi nyomtatványok,
 Nyomtatás/Pénzügyi nyomtatványok/Vevői és Szállítói egyéb nyomtatványok az év vége után nem lesznek elérhetőek a programból.

Minden modulban lehetőségünk van arra a Karbantartás/Jogosultságok/ Felhasználók online kapcsolati adatok menüpontban, hogy megnézzük adott felhasználó be van e jelentkezve valamelyik modulba, illetve mikor jelentkezett be. A Karbantartás/ Jogosultságok/Felhasználók belépési adatok menüpontban pedig a belépéseket, kilépéseket és a szerver frissítéseket lehet nyomon követni. Ezt a két funkciót csak a rendszergazdák és a Rendszergazdai jogosultsággal rendelkező felhasználók érik el.

## Főkönyv modult érintő változások, módosítások

A valutanemek között lehetőség van török lírát is kiválasztani, melyet "TRY"
 rövidítésként találnak meg.

A kiegyenlítések rögzítésénél (mind a csoportos számla, mind egy adott számla kiválasztásánál) az adott partnerhez tartozó ki nem egyenlített számlákat lehetőség van bizonylat szám, bizonylat kelte és a teljesítés kelte alapján sorba rendezni. Ehhez az adott oszlop fejlécére kell kattintanunk.

+36 1 2733 310 www.servantes.hu info@servantes.hu

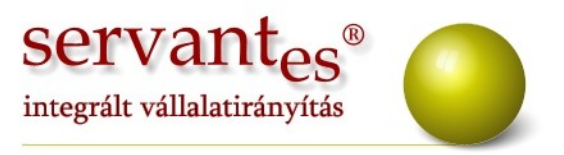

– A Karbantartás/Felhasználói menüpont/Költségbontás ellenőrzés (5,8,9) menüpontban lehetőségünk van arra, hogy lekérjük azon bizonylatok listáját, amelyek valamilyen 5-ös, 8-as vagy 9-es főkönyvi számra lettek könyvelve, de valamiért költségbontást nem rendeltünk hozzá. Ezt a listát excelbe is kitehetjük.

## Pénzügy modult érintő változások, módosítások

 A Nyomtatás/Pénzügyi nyomtatványok/Vevői nyomtatás menüponton belül a "Vevő számlák részletes kiegyenlítéssel" és a "Vevő számlák részletesen-részletes kiegyenlítéssel" nevű nyomtatványok is lekérhetősek "Hátralék- és Kamatköltségek"-kel együtt.

 A Banki kapcsolat/Utalások feladása menüpontban lehetőségünk van utalási fájlt készíteni az UniCredit bank részére is.

#### Pénztár modult érintő változások, módosítások

– A kiegyenlítések rögzítésénél (mind a csoportos számla, mind egy adott számla kiválasztásánál) az adott partnerhez tartozó ki nem egyenlített számlákat lehetőség van bizonylat szám, bizonylat kelte és a teljesítés kelte alapján sorba rendezni. Ehhez az adott oszlop fejlécére kell kattintanunk.

+36 1 2733 310 www.servantes.hu info@servantes.hu

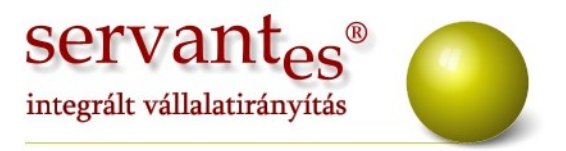

# Készlet modult érintő változások, módosítások

– A Zárás/Főkönyvi feladás menüpontban lehetőség van arra, hogy saját magunk válasszuk ki milyen típusú tételeket szeretnénk átadni a főkönyv felé. Mindezt a sorok elején található pipával lehet vezérelni. Ezen funkcióval lehetővé válik, hogy a szállítói számlákat külön feladhassuk a pénzügy számára.

| Daktári tátolok foladása: |         | 2011 01 01    | I       | 011 10 | 1.22    |        |   |
|---------------------------|---------|---------------|---------|--------|---------|--------|---|
| naktari tetelek relaŭasa. |         | 2011.01.01    | -01 2   | 011.10 | .23 ·ig |        |   |
|                           |         |               |         |        |         |        |   |
|                           |         | F             | olyamat |        |         |        |   |
| Bevételezések             |         |               |         |        |         | 23     | - |
| Növekedések term          | ék öss: | zeszerelésből |         |        |         |        |   |
| Növekedések term          | ék szél | szerelésből   |         |        |         |        |   |
| Szállítólevelek           |         |               |         |        |         |        |   |
| Csökkenések               |         |               |         |        |         | 20     |   |
| Csökkenések termé         | ék össz | eszerelésből  |         |        |         |        |   |
| Csökkenések termé         | ék szét | szerelésből   |         |        |         |        | _ |
| Visszavételezés           |         |               |         |        |         |        |   |
| Értékváltozás             |         |               |         |        |         |        |   |
|                           |         |               |         |        |         |        |   |
|                           |         |               |         |        |         | 8      |   |
| L                         |         |               |         |        |         |        | - |
|                           |         |               |         |        |         |        |   |
| 12                        |         |               |         |        |         |        |   |
|                           |         |               |         | _      | (r      |        |   |
| Ó                         |         | 50            |         | 100    | Mentés  | Mégsei | m |

 A Nyomtatás/Forgalom/Forgalom cikkenként nevű nyomtatvány adatait lehetőség van sorrendbe tenni a következők alapján:

- Cikkszám
- Cikknév
- Forgalom csökkenő
- Forgalom növekvő
- Mennyiség csökkenő
- Mennyiség növekvő

+36 1 2733 310 www.servantes.hu info@servantes.hu

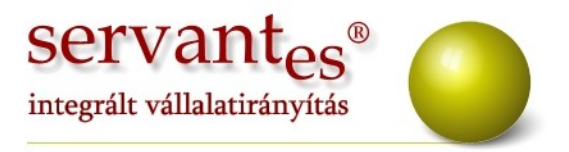

Amennyiben az "Árréstömeg nyomtatása" opció is be van pipálva, akkor lehetőségünk van a sorrendnél még két másik lehetőség választására is:

- Árréstömeg csökkenő
- Árréstömeg növekvő

 A Nyomtatás/Forgalom/Forgalom cikkenként nevű nyomtatványon az árréstömeg számítás úgy működik, hogy ha adott cikkhez nincs tényleges beszerzési ár rendelve, akkor a program a cikktörzsben beállított beszerzési árral számol.

 A Növekedés/Bevételezés/Bevételezés iktatása vagy a Bevételezés felvitele menüpontokban a Kiegészítő adatok fülön a Kapcsolódó bizonylatok adatainál lehetőség van adott bevételezéshez hozzárendelni a vevői rendelést.

 Az átmozgatást lehetőségünk van késztermékhez tartozó alapanyagokból is összeállítani. Erre az adatgyűjtőn keresztül két lehetőségünk van. Az egyik amikor készterméket tartalmazó "Vevő rendelés alapján" készítjük az átmozgatást. Ilyenkor a rendelésben lévő késztermékhez szükséges alapanyagokból készíthetjük az átmozgatás. A másik amikor egy általunk kiválasztott "Késztermékhez tartozó alapanyagok" alapján készítjük el az átmozgatást.

 Termék összeszerelésénél lehetőségünk van arra, hogy a vevőink által rendelt, gyártásra szánt késztermékek közül választhassunk. Mindezt a Termék/Összeállítás menüponton belül, az Adatgyűjtőn keresztül van lehetőségünk.

 Új cikk felvitelekor, amennyiben ez egy saját termék (amit a cikk típusnál állítunk be), lehetőségünk van már a felvitelkor beállítani a hozzá tartozó alapanyagokat.

– Új cikk (saját termék) felvitelekor és egy már meglévő cikk (saját termék) módosításakor az Árak fülön a bal alsó sarokban található egy új funkciógomb, "Ár számítás az alapanyagok ára alapján". Ez arra szolgál, hogy a saját termékhez beállított alapanyagok, cikktörzsben meghatározott beszerzési és eladási ára alapján generál a saját terméknek egy beszerzési és egy eladási egységárat.

+36 1 2733 310 www.servantes.hu info@servantes.hu

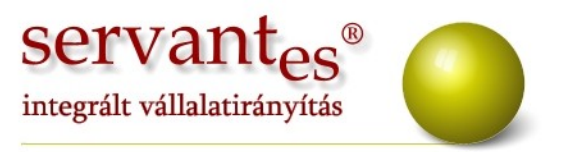

Cikk felvitelekor vagy módosításakor, a "Cikkhez tartozó alapanyagok"
 gombnál lehetőségünk van arra, hogy közvetlenül itt is felvigyünk egy új cikket. Illetve
 ugyanezen képernyőn lehetőség van az alapanyag megnevezésére is keresni.

|            | Alapanya | agok     |           |   | Költségek |              |
|------------|----------|----------|-----------|---|-----------|--------------|
|            | Cikkszám |          | Cikk neve |   | Mennyiség | Mértékegység |
|            |          |          |           |   |           |              |
|            |          | 53<br>20 |           | 4 |           |              |
|            |          |          |           |   |           |              |
|            |          |          |           |   |           | 0            |
|            |          |          |           |   |           |              |
|            |          |          |           |   |           |              |
| lapanyag:  |          |          |           |   |           | Úi cik       |
| tennuiséa: | 0.000    |          | ~         |   |           |              |

Új cikk felvitelekor, mint már egy korábbi frissítési levélben is írtam, lehetőség van sablonként használni egy már meglévő cikket. Ezt a képernyő bal felső sarkában található korra kattintva tehetjük meg. Az újdonság ennél a gombnál az, hogy ha egy saját terméket választunk ki, akkor a hozzá beállított alapanyagokat is sablonként hozzárendeli az új cikkhez.

– Árajánlat vagy Vevői rendelés felvitelénél, amennyiben egy saját terméket viszünk fel, úgy lehetőségünk van arra, hogy a felviteli képernyő "Részletek" fülén a saját termék sorában található "i" (információs) gombra kattintva felhozzuk a saját termékhez beállított egységárak, ahol közvetlenül módosíthatjuk is az egységárakat.

+36 1 2733 310 www.servantes.hu info@servantes.hu

| 🕷 Vevői á                                                     | raiánlat felvite                                 | e                                                   |                                |           |                                                         |                                              |                            |
|---------------------------------------------------------------|--------------------------------------------------|-----------------------------------------------------|--------------------------------|-----------|---------------------------------------------------------|----------------------------------------------|----------------------------|
| Vevő neve<br>Ártípus                                          | Vevő Bt.<br>Nyíregyháza<br>LISTA<br>Tétel dátuma | Aba Sámuel 54<br>Listaár<br>Határidő                | telephely                      | 3,<br>HUF | 00 Tétel<br>Raktári bizon<br>Budapesti 1                | sorszám:<br>ylatszám:<br>. raktár<br>tőKall  | 0<br>V<br>kulát árrés      |
|                                                               | 2011.10.25                                       | 2011.10.25                                          | Részletek                      |           | Kie                                                     | errészítő adatok                             |                            |
| Cikkszám<br>Mennyiség<br>Kiadott me<br>Egységár<br>Tétel hatá | oooor<br>ennyiség:<br>ridő                       | 70000200002000<br>1,0000 db<br>0,00<br>24100,00 HUF | 02 Asztal                      | ×         | Ebből a raktárból<br>Budapesti 1. raktá<br>Előlegszámla | ,<br>,                                       | étel rendben<br>emondva    |
| <u>Felhasználó</u>                                            | slvitel 🏾 🌋                                      | Adatgyűjtő                                          | or kedvezmény<br>0,0<br>0,00 % | 000 S     | Gor Nettó<br>Sor Áfa<br>or Bruttó<br>Nyomtatás          | 24100,000<br>6025,000<br>30125,000<br>Mentés | D HUF V<br>D D<br>D Mégsem |

– Raktárak közötti mozgatásnál lehetőségünk van arra, hogy az átmozgatott cikkeket automatikusan megérkeztesse a program. Tehát nem kell külön az Átmozgatás/Raktárak között/Érkeztetés menüpontot használni, hanem egyből a megadott raktárba kerülnek a cikkek. Mindezt a Karbantartás/Lokális rendszeradatok/Készlet, Univerzális fülön az "Automatikus érkeztetés raktárak közötti átmozgatásnál" opció bepipálásával tudjuk használni.

– Amikor egy termék összeállítását készítjük, eddig a "Teljesítve" opciót mindig be kellett manuálisan pipálni. Ezentúl lehetőségünk van arra, hogy ez alapértelmezettként mindig be legyen pipálva. Ezt a Karbantartás/Lokális rendszeradatok/Készlet, Univerzális fülön lévő "Automatikus teljesítés összeszerelésénél" opció bepipálásával érhetjük el.

 A Termék/Összeállítás/Módosítás menüpontban lehetőségünk van a cikk megnevezésére is keresni.

+36 1 2733 310 www.servantes.hu info@servantes.hu

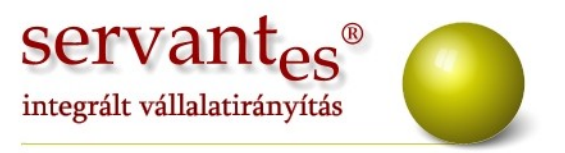

A Növekedés/Bevételezés/Bevételezés felvitele menüpontban lehetőségünk van arra, hogy beszerzési ár nélkül is bevételezzünk. Ezt a "Térítés nélküli átvétel" nevű tranzakciónál tehetjük meg. Ez azt a célt szolgálja, ha olyan bevételezést kell készíteni, ahol a gyártási folyamatunkhoz (például ha a tevékenységünk x termék összecsomagolása) olyan cikket használunk fel amit a vevő adott át részünkre (térítés nélkül).

A cikkekhez hozzá tudunk rendelni különböző paramétereket. Ezen paramétereket az Alapadatok/Cikk paraméterek menüpontban tudjuk megtekinteni. Ez a lista a felhasználó által nem bővíthető, csak az egyes paraméterek használatát, illetve kötelező jellegét lehet módosítani. Tehát, hogy mely paraméterek kitöltése lehetséges a cikknél, illetve mely paraméterek kitöltése kötelező. A kötelező jelleg beállítása esetén addig nem tudjuk elmenti a cikket amíg ki nem töltjük a paramétert.

| sz. Megnevezé:               | Típus         |    | H               | I K             |    |
|------------------------------|---------------|----|-----------------|-----------------|----|
| 1 Garancia ideje (hónap)     | Egész érték   | V  | ~               | ~               |    |
| 2 Garanciajegy               | Csatolás      | V  | <b>~</b>        |                 |    |
| 3 Gyártó                     | Szöveg        | V  | ~               |                 | 1  |
| 4 Alapértelmezett beszállító | Partner       | V  | ~               | ~               | 1  |
| 5 Cikk leírása               | Megjegyzés    | V. | ~               |                 | 1  |
| 6 Termékdíj köteles cikk     | Jelölés       | V  |                 |                 | 1  |
| 7 Termékdíj Kt-kódja         | Szöveg        | V  |                 |                 | 1  |
| 8 Termékdíj összege          | Tizedes érték | V  |                 |                 |    |
|                              |               |    |                 |                 |    |
|                              |               |    |                 |                 | -  |
| arancia ideje (hónap)        |               |    | ] Has<br>] Köte | ználal<br>elező | tЬ |

Ezen paramétereket a Cikk felvitelekor vagy módosításakor tudjuk hozzárendeli az adott cikkhez, a "Paraméter adatok" gombra kattintva.

+36 1 2733 310 www.servantes.hu info@servantes.hu

| servantes®                  |  |
|-----------------------------|--|
| integrált vállalatirányítás |  |

| Alapada              | tok                | A               | irak 🛛               | History    |                      | Raktárh        | iely       |
|----------------------|--------------------|-----------------|----------------------|------------|----------------------|----------------|------------|
| 🙀 Cikkszám           |                    |                 | Cikkszám struktúra   |            |                      | Y              |            |
| Vonalkód (EAN 13)    |                    |                 |                      | -          |                      | ~              | Kón        |
| VTSZ                 |                    | SZJ             |                      | -          |                      | v              | Neb        |
| EWC                  |                    | BTO             |                      | Strukturá  | lis felépítés kivála | sztása         |            |
| Megnevezés           |                    |                 |                      |            | Cikk Alleget         | -              |            |
| Mértékegység         |                    | <b>v</b>        |                      |            | Сікк анарока         | 1              |            |
| Súlyadat             | 0,000              |                 | ✓ /                  | *          | Nyitó készle         | t              | 0,0        |
| Kiszerelés           | 0,000              |                 | × /                  | *          | Minimum mennyiség    | ,              | 0,0        |
| Csomagolás           | 0,000              |                 | 1 💌                  | *          | Maximum mennyiség    | ,              | 0,0        |
| Nyilvántartás valuta | HUF                | ~               |                      |            | 1                    | Paraméter a    | datok      |
| Cikk csoport         |                    |                 | *                    |            | L.                   |                | uutok      |
| Cikk tulajdonság     |                    |                 | <b>*</b>             |            |                      | Megrelelosegi  | адаток     |
| Cikk típus           |                    |                 | 🔄 🗌 Göngyölegként ka | ezelt cikk |                      | Számviteli a   | datok      |
| Áfa besorolása       |                    |                 | *                    |            | 0                    | likkszámok par | tnereknél  |
| Elszámolási módszer  | tényleges beszerzé | ési áron (FIFO) | ~                    |            | Cik                  | khez tartozó a | lapanyagok |
| Raktári hely         |                    | ~               |                      | 3          | R                    | aktárankénti e | helyezés   |

Itt csak azok a paraméterek jelennek meg, amelyeknél az Alapadatok/Cikk paraméterek menüpontban beállítottuk, hogy "használatban". Értelemszerűen, amely paraméternél a kötelező jelleget is beállítottuk, azt feltétlenül ki kell tölteni.

| Garancia ideje (hónap)     | 0    |
|----------------------------|------|
| Garanciajegy               |      |
| Gyártó                     |      |
| Alapértelmezett beszállító |      |
| Cikk leírása               |      |
| Termékdíj köteles cikk     |      |
| Termékdíj Kt-kódja         |      |
| Termékdíj összege          | 0,00 |

*Garancia ideje (hónap)*: ide írhatjuk be, hogy az adott termék garanciája hány hónap múlva fog lejárni.

+36 1 2733 310 www.servantes.hu info@servantes.hu

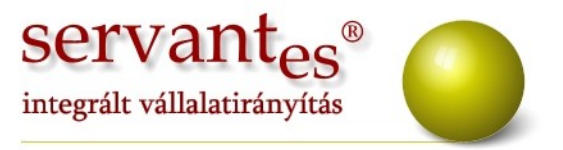

Garanciajegy: a sor végén látható ikonnal tudjuk becsatolni a garanciajegyet tartalmazó fájlt, a sor elején látható ikonnal pedig bármikor megnyithatjuk. Gyártó: ide a cikk gyártóját írhatjuk be (ez egy karakteres mező, bármit beírhatunk) Alapértelmezett beszállító: ide a cikk beszállítóját választhatjuk ki a partnertörzsből, ennek a későbbiekben a szállítói rendelés készítésénél lesz jelentősége. Cikk leírása: ez egy nagyobb szöveges mező, bármit beírhatunk. Ha a sorra duplán rákattintunk akkor egy nagy képernyőn keresztül írhatjuk be a cikk jellemzőit. Termékdíj köteles cikk: itt jelölhetjük, hogy az adott cikk termékdíj köteles-e Termékdíj Kt-kódja: itt jelölhetjük a termékdíj Kt-kódját Termékdíj összege: ide pedig beírhatjuk a termékdíj összegét (A termékdíjra vonatkozó részek a későbbiekben részletesen kifejtésre kerülnek.)

 Szállítói rendelés készítésénél az "Adatgyűjtő" gombra kattintva 2 új lehetőségünk van:

1. Késztermékhez tartozó alapanyagok

Ha ezt a lehetőséget választjuk ki, akkor ezután fel fog jönni egy keresési képernyő ahol a saját termékeink között kereshetünk. Miután kiválasztottuk a saját termékünket meg kell adnunk, hogy mekkora mennyiségű saját termék gyártásához van szükségünk alapanyagra. Ezután a program feltölti a szállítói rendelésünket a saját termék törzsadatainál beállított alapanyagokkal és mennyiségekkel (ami x mennyiségű saját termék gyártásához szükséges).

# 2. Vevő rendelések alapján (alapértelmezett beszállító)

Amennyiben ezt a lehetőséget választjuk akkor a program megkeresi az összes olyan vevői rendelések között lévő cikket, amelynek a Paraméter adatainál, alapértelmezett beszállítónak a Szállítói rendelésen feltüntetett szállító szerepel. Például, ha egy olyan terméket értékesítünk amit közvetlenül a gyártótól vagy fixen egy adott partnertől szerzünk be, akkor ezzel a funkcióval egyszerre meg tudjuk rendelni, adott cikkeknek az összes mennyiségét, amire a vevőink rendelést adtak le. A mennyiségben nincsenek benne a lemondott és a már teljesített rendelési tételek.

+36 1 2733 310 www.servantes.hu info@servantes.hu

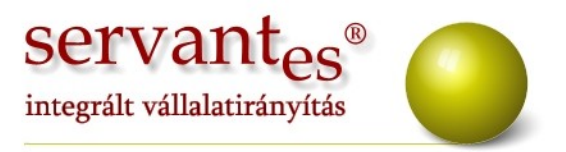

– Szállítói rendelés készítésénél, amennyiben az adatgyűjtőnél a "Vevő rendelés alapján" lehetőséget választjuk ki, akkor a program automatikusan beemeli a rendelésben lévő cikkeket, valamint plusz információként a későbbiekben láthatjuk a részletek fülön, hogy mely vevői rendelés alapján lett elkészítve a szállítónak elküldött rendelés. Figyelem, itt nem a vevői rendelés *raktári bizonylatszám*a kerül megjelenítésre, hanem a *tétel sorszám*, amit a rögzítési képernyők jobb felső sarkában láthatnak.

– Termékdíj kezelése a Servantes Készletgazdálkodás modulban. Mint már korábban említettem a cikkek paraméter adatainál lehet megadni, hogy egy cikk termékdíj köteles-e, illetve a termékdíj Kt kódját és összegét. Ez utóbbi kettőnek csak a termékdíj fizetési kötelezettség megállapításánál lesz jelentősége.

Amennyiben egy termékdíj köteles cikket kg-ban tartunk nyilván, de a felhasználásokat darabban akarjuk megadni, akkor adott cikknél, a "Kiszerelés" résznél tudjuk megadni az egy darabra vonatkozó súly adatot.

| Alapada              | tok                 | Ár.           | ak       | ][           | History    |                  | F            | laktárhely      |
|----------------------|---------------------|---------------|----------|--------------|------------|------------------|--------------|-----------------|
| Cikkszám             | 000030000100        | 00100006      | Cikksza  | ám struktúra | Papír      |                  | ~            |                 |
| Vonalkód (EAN 13)    |                     |               |          |              | Karton     |                  | ~            | Kén             |
| VTSZ                 |                     | SZJ           |          |              | Hullámkart | on               | ~            | KCD             |
| EWC                  |                     | BTO           |          |              | Strukturá  | lis felépítés ki | választása   |                 |
| Megnevezés           | Csomagoló ka        | rton          |          |              |            | C11 (II          |              |                 |
| Mértékegység         | kg 💽                |               |          |              |            | LIKK all         | apota        |                 |
| Súlyadat             | 0,000               | kg            | × .      | /            | ~          | Nyitó ke         | észlet       | 0,0             |
| Kiszerelés           | 0,200               | kg            | ~        | / db         | *          | Ninimum menn     | yiség        | 0,0             |
| Csomagolás           | 0,000               | kg            | ×        | /            | ~          | Maximum menn     | yiség        | 0,0             |
| Nyilvántartás valuta | HUF                 | r             |          |              |            | Г                | Param        | áter adatok     |
| Cikk csoport         | Segédanyagok        |               | *        |              |            | -                |              |                 |
| Cikk tulajdonság     |                     |               | *        |              |            | 6                | Megtele      | losegi adatok   |
| Cikk típus           | készlet             |               | 🖂 🔲 Göng | yölegként ke | ezelt cikk |                  | Számy        | riteli adatok   |
| Áfa besorolása       | 25%-os áfa          |               | *        |              |            |                  | Cikkszámo    | ok partnereknél |
| Elszámolási módszer  | tényleges beszerzés | i áron (FIFO) | V        |              |            |                  | Cikkhez tart | ozó alapanyagok |
| Raktári hely         | Budapesti 1. raktár | M "A" résa    | zleg     |              | 5          |                  | Raktárank    | énti elhelyezés |

+36 1 2733 310 www.servantes.hu info@servantes.hu

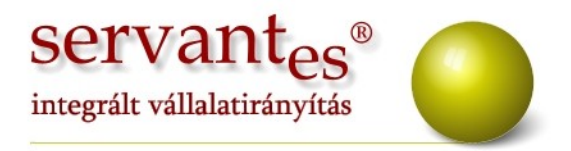

A termékdíj köteles cikkeknek a kezelése annyiban tér el a többi cikkétől, hogy szállítólevél készítésénél az adatgyűjtőn keresztül a "Termékdíjas termékek" lehetőséget kell kiválasztani.

| 🔏 Adatgyűjtő k    | iválasztása                            | × |
|-------------------|----------------------------------------|---|
| Adatgyűjtő típusa | Termékdíjas termékek<br>Rendben Mégsem |   |

Ezután feljön egy új ablak ahol a termékdíjas cikkeket fogjuk látni. Itt írhatjuk be, hogy a felhasznált termékdíjas termékekből mekkora mennyiséget (darab) használtunk fel. Ezt, a program automatikusan átszámítja kg-ba a cikktörzsben megadott adatok alapján.

|                      |                  |            |        |             | l.     | × |
|----------------------|------------------|------------|--------|-------------|--------|---|
| Cikkszám             | Cikk megnevezés  | Kiszerelés |        | Felhasznált |        | ~ |
| 00003000010000100006 | Csomagoló karton | 12,0000    | kg 🛛 🗹 | 60,0000     | cb 🕅   |   |
| 00003000010000100007 | Zsugorfólia      | 0,1500     | kg 🛛 🖻 | 30,0000     | o 🖂    |   |
|                      |                  |            | L      |             | -      |   |
|                      |                  |            |        |             |        |   |
|                      |                  |            |        |             |        |   |
|                      |                  |            |        |             |        |   |
|                      |                  |            |        |             |        |   |
|                      |                  |            |        |             |        |   |
|                      |                  |            |        |             |        |   |
|                      |                  |            |        |             |        |   |
|                      |                  |            |        |             |        |   |
|                      |                  |            |        |             |        |   |
|                      |                  |            |        |             |        | ~ |
|                      |                  |            | ĺ      | Rendben     | Mégsem | ן |

Értelemszerűen, ha több termékdíjas cikkünk van, de adott értékesítéshez nem mindegyiket használtuk, akkor azoknál a Felhasznált mennyiséget nem szabad kitölteni. A "Szállítólevél felvitele" és majd a "Számla készítés" képernyőkre is rákerülnek ezek a cikkek (így biztosítva a folyamatos mennyiségi nyilvántartást és adatszolgáltatást), de nullás értékkel, mert az értékük be van építve a termék egységárába, viszont a kinyomtatott szállítólevélen és számlán ezek a sorok nem fognak szerepelni.

+36 1 2733 310 www.servantes.hu info@servantes.hu

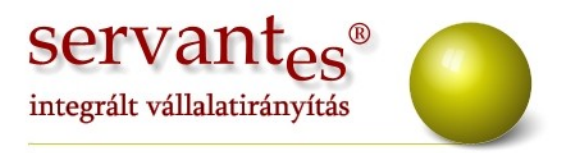

| 🕷 Szállítólevél felvitele                                                                      |                                        |                            |                                          | X                                      |
|------------------------------------------------------------------------------------------------|----------------------------------------|----------------------------|------------------------------------------|----------------------------------------|
| Vevőneve Perfekt Kft.<br>Budapest Szobránc köz                                                 | : 24 a                                 | 2,00 🖬 👹                   | Tétel sorszám:<br>Raktári bizonylatszám: | 0                                      |
| Vevő jellege LISTA Listaár                                                                     | <b>v</b>                               | HUF 💌                      | Budapesti 1. raktár                      |                                        |
| Tétel dátuma         Határidő         Telj           2011.11.07         2011.11.07         201 | esítés dátuma<br>1.11.07 Költségbontás |                            | Teljesítve                               | Kalkulát árrés                         |
| Tételek                                                                                        | Részletek                              |                            | Kiegészítő a                             | adatok                                 |
| Cikkszám / Vevő cikkszám                                                                       | Megnevezés                             | Mennyiség                  | Eladási ár                               | Nettó/Áfa 🔼 🛧                          |
| 00003000010000100006                                                                           | Csomagoló karton                       | 12,0000<br>kg              | 0,00                                     | 0,00                                   |
| 00003000010000100007                                                                           | Zsugorfólia                            | 0,1500<br>kg               | 0,00                                     | 0,00                                   |
| 00002000010000100002                                                                           | 50W-os izzó                            | 400,0000<br>db             | HUF 110,00                               | 44 000,00<br>11 000,00                 |
|                                                                                                |                                        |                            |                                          | ~                                      |
| A vevőhöz beállított cikktörzsben keresés <u>F</u> elvitel <u>A</u> datgyűjtő                  | Össz. Kedvezmény<br>-                  | Össz. M<br>Össz<br>Össz. B | lettó 44<br>. Áfa 11<br>ruttó 55         | 4 000,00 HUF 💙<br>1 000,00<br>5 000,00 |
| Felhasználó                                                                                    | ×.                                     |                            | Nyomtatás Men                            | tés Mégsem                             |

A termékdíj köteles cikkek felhasználásairól pedig a Nyomtatás/Csökkenések/Termékdíj információ menüpontban tudunk listát lekérni. Itt kiválaszthatjuk, mely negyedév adatait akarjuk lekérni, illetve hogy tételesen vagy összesítve.

# Kommunális számlázó modult érintő változások, módosítások

 Partner adatok módosításánál, a mentés gomb megnyomásánál a program figyelmeztet, amennyiben az adott partnert egy időben egy másik felhasználó is módosítja.

– Lehetőség van arra, hogy ha egy számlán szereplő szolgáltatás a beállított dátumok alapján (szerződési sor kezdete, lejárat dátuma) eltér a számlázandó időszaktól akkor ezt meg lehet jeleníteni a számlán, az adott tételnél is. Ehhez a Karbantartás/Lokális rendszeradatok/Számlázás fülön található "Számlázásnál teljes dátumkiírás a számlasoroknál (számlázási időszak=szerződési sor dátumok esetén)" opciót kell bepipálni.

+36 1 2733 310 www.servantes.hu info@servantes.hu

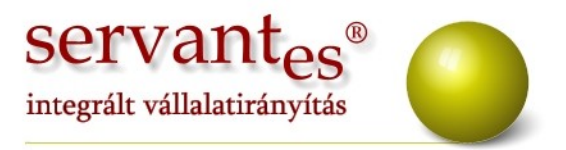

Egyedi elszámoló számla készítésekor lehetőség van arra, hogy a figyelembe kívánt venni előlegszámlákat egy listából választhassuk ki. Ezen funkció működéséhez szükséges, hogy a Karbantartás/Lokális rendszeradatok/Számlázás fülön található "Egyedi elszámoló számlázásnál, az előlegszámlák listából választhatóak" opció be legyen pipálva. Így, amikor egyedi elszámoló számlát készítünk a következő képernyő fog megjelenni, ahol kiválaszthatjuk az előlegszámlákat.

| Számlaszám   |     | Sz. kelte  | T. kelte   | Nettó | Á      | fa   | Bruttó | Jelöl |
|--------------|-----|------------|------------|-------|--------|------|--------|-------|
|              | 643 | 2011.10.23 | 2011.10.23 |       | 7800   | 1950 | 9750   | >     |
|              | 644 | 2011.10.23 | 2011.10.23 |       | 7800   | 1950 | 9750   | ~     |
|              |     |            | -          |       |        |      |        |       |
|              |     |            |            |       |        |      |        |       |
|              |     |            |            |       |        |      |        |       |
|              |     |            |            |       |        | _    |        |       |
|              |     |            |            |       |        |      |        |       |
|              |     |            |            |       | -      |      |        |       |
|              |     |            |            |       |        |      |        |       |
|              |     |            |            | 8     |        |      |        |       |
|              |     |            |            |       |        |      |        |       |
|              |     |            | -          |       |        |      |        |       |
| Nettó öszese | n   | ófa        | üsszesen   |       | Brutté |      |        |       |
|              |     |            | 000200011  |       | Diana  |      |        |       |

 A Karbantartás/Felhasználói menüpont/Szerződési adatok csoportos módosítása menüpontban lehetőségünk van arra, hogy a szereződésekben a saját cég bankszámlaszámát is változtassuk csoportosan.

 A Karbantartás/Felhasználói menüpont/Partneradatok exportálása menüpontban lehetőség van a partnerek alapadatainak és szerződési adatainak az exportálására excel formátumba.

A Nyomtatás/Számlasorok önkormányzati támogatáshoz nevű nyomtatvány szűrőképernyőjén lehetőségünk van egyszerre többféle számlázási csoportra és többféle egységárra is szűrni.

+36 1 2733 310 www.servantes.hu info@servantes.hu

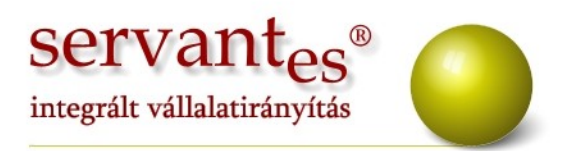

| Az adott felteteleknek meg<br>önkormányzati támagatás a                   | irelelő szamlasorokat lenet legyüjten<br>alátámasztására | i, a reinas |
|---------------------------------------------------------------------------|----------------------------------------------------------|-------------|
| Szolgáltatás                                                              |                                                          |             |
| Számlázási módszer                                                        |                                                          |             |
| Teljesítés kelte                                                          | <b>v</b>                                                 |             |
| 🗖 Eizetési mód                                                            |                                                          |             |
|                                                                           |                                                          |             |
|                                                                           | Szűrés számlázási cs                                     | oportokra   |
|                                                                           | Szűrés árképzésekre                                      |             |
| Sorrend                                                                   | Számlaszám                                               |             |
| O Minden                                                                  |                                                          |             |
|                                                                           | مخصاخك مخاليتنا                                          |             |
| <ul> <li>Stornó és Stornózott s</li> <li>Csak a Stornó és Stor</li> </ul> | nózott számlák                                           |             |

# Vizes számlázó modult érintő változások, módosítások

A Számlázás/Csoportos sztornózás menüpontban lehetőség van a számlaszámon kívül egyéb adatokra is szűrni. Ezt a képernyő bal alsó sarkában található "Szűrés" gombra kattintva tehetjük meg.

+36 1 2733 310 www.servantes.hu info@servantes.hu

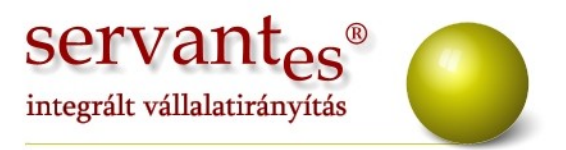

A *Servantes modulok* legújabb verziója a <u>www.servantes.hu</u> web oldalon tölthető le. A servantes honlapunk megújult ezért a frissítések letöltésének elérése megváltozott. A frissítés letöltése csak bejelentkezés után, a Letöltés - Szoftverfrissítés menüponton keresztül érhető el.

Ha Ön még nem hozott létre saját fiókot a honlapunkon, kérem kattintson a "**Fiók létrehozása"** lehetőségre, és adja meg a kért információkat, majd a "fiók létrehozása" gombra kattintva véglegesíti a regisztrációt. Ezután kap, a megadott e-mail címre, egy automatikus levelet, amely tartalmaz egy aktiváló linket. Erre kattintva tudja aktívvá tenni a fiókját. Ezek elvégzése után tud bejelentkezni a honlapunkra.

Amennyiben a frissítéssel kapcsolatos technikai kérdése van, kérje informatikus kollégánkat a 06-1-273-3310 telefonszámon.

Amennyiben a program használatával kapcsolatos kérdése van, forduljon az ügyfélszolgálatunkhoz ugyanezen telefonszámon.

További jó munkát kíván a Parallel Kft.!

Tisztelettel:

Cringe Gaba

Czinege Gábor szoftvertanácsadó

Budapest, 2011. 11.11.

Parallel Számítástechnikai, Ügyviteli Szolgáltató és Kereskedelmi Kft. E-mail: <u>parallel@parallel.hu</u> Bemutatóterem: 1161 Budapest, XVI. kerület József utca 18. Tel.: (1) 2733-310, Fax: (1) 2733-311, Mobil (20) 934-066

+36 1 2733 310 www.servantes.hu info@servantes.hu